# 令和7年度用 申請マニュアル

### 船橋市 市民生活部 市民安全推進課

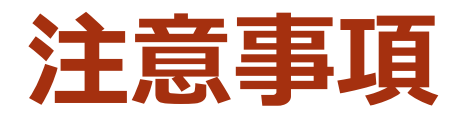

### ▶ 予約は先着順です。

空いている日付には「○ 空き」、他の予約が既に入っている日付には「× 満員」、 予約枠の設定のない日付には「- 時間外」が表示されます。 「○ 空き」の日付のみ予約が可能です。

▶ 同時進行で他の園が入力をしている可能性があります。
「○ 空き」が表示されている日付でも、他園が入力を完了させると、
予約をすることができなくなります。

### ▶ 予約ページが2つあります。

上半期(令和7年4月から9月まで)と下半期(令和7年10月から令和8年3月まで)の 予約ページが分かれています。ご予約の際にはページタイトルをよくご確認ください。

### アクセスはURLや船橋市ホームページから

船橋市ホームページからアクセスする場合は、船橋市ホームページ上で 「**交通安全教室**」と検索し、交通安全教室ページに掲載されているURLからアクセスしてください。

## **手順1-1システムにアクセス** ※<u>令和7年10月から令和8年3月まで</u>に実施する教室の予約は手順1-2へ

## 令和7年4月から令和7年9月の教室予約

### ► URL

https://ttzk.graffer.jp/city-funabashi/boothreserve/pages/6652573335996288188/reservation-time

## 申請期間 令和7年1月15日(水)10時00分から 令和7年2月14日(金)17時00分まで

## **手順1-2 システムにアクセス** ※<u>令和7年4月から令和7年10月まで</u>に実施する教室の予約は手順1-1へ

## 令和7年10月から令和8年3月の教室予約

### ► URL

https://ttzk.graffer.jp/city-funabashi/boothreserve/pages/7025274946631322590/reservation-time

## 申請期間 令和7年1月15日(水)10時00分から 令和7年2月14日(金)17時00分まで

# 手順2 希望日の 〇 空き をクリック

### 幼児交通安全教室予約(令和7年10月~ 令和8年3月実施分)

船橋市内の保育園・幼稚園 ・認定こども園向けの、幼児交通安全教室(令 和7年10月~令和8年3月実施分)の予約ページです。

今回から新しい予約システムになりました。 予約の前に、「アカウントの新規登録」もしくは「メール認証」が必要で す。

船橋市ホームページにて詳細をご確認のうえ、お手続きをお願いします。

| $\bigcirc$   | 2                              | 8                           | 0    |
|--------------|--------------------------------|-----------------------------|------|
| 日時の選択        | 予約情報の入力                        | 内容の確認                       | 予約完了 |
|              | ✓ 予約可能時間                       | 間のみ表示する                     |      |
| 〈 前週         | \$                             | 週                           | 次週〉  |
|              | リスト表示 予約可能日<br>2025年10月7日 ~ 20 | 予約可能時間のみ表示<br>325年10月13日を表示 | Ē.   |
| 2025年10月9    | 日(木)                           |                             |      |
| 10:30 ~ 12:0 | 0 空意                           |                             |      |
|              |                                |                             |      |

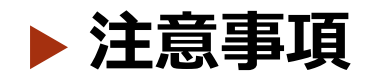

初期表示が現在日になっています。 希望日が出てくるまで、 「次週>」のボタンを たくさんクリックしてください。

# 手順3 「メール認証して予約」を クリック

幼児交通安全教室予約(令和7年10月~令和8年3月実施分)

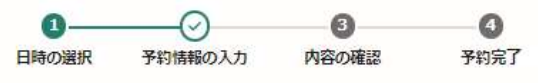

認証方法の選択

予約日時

2025/10/9(木) 10:30 ~ 12:00 🧾 日時を再選択

ログインすると、以下のメリットがあります。

名前や電話番号が2回目から自動で入力されます。

|   | ログインして予約  |  |
|---|-----------|--|
| 1 | メール認証して予約 |  |
| L |           |  |

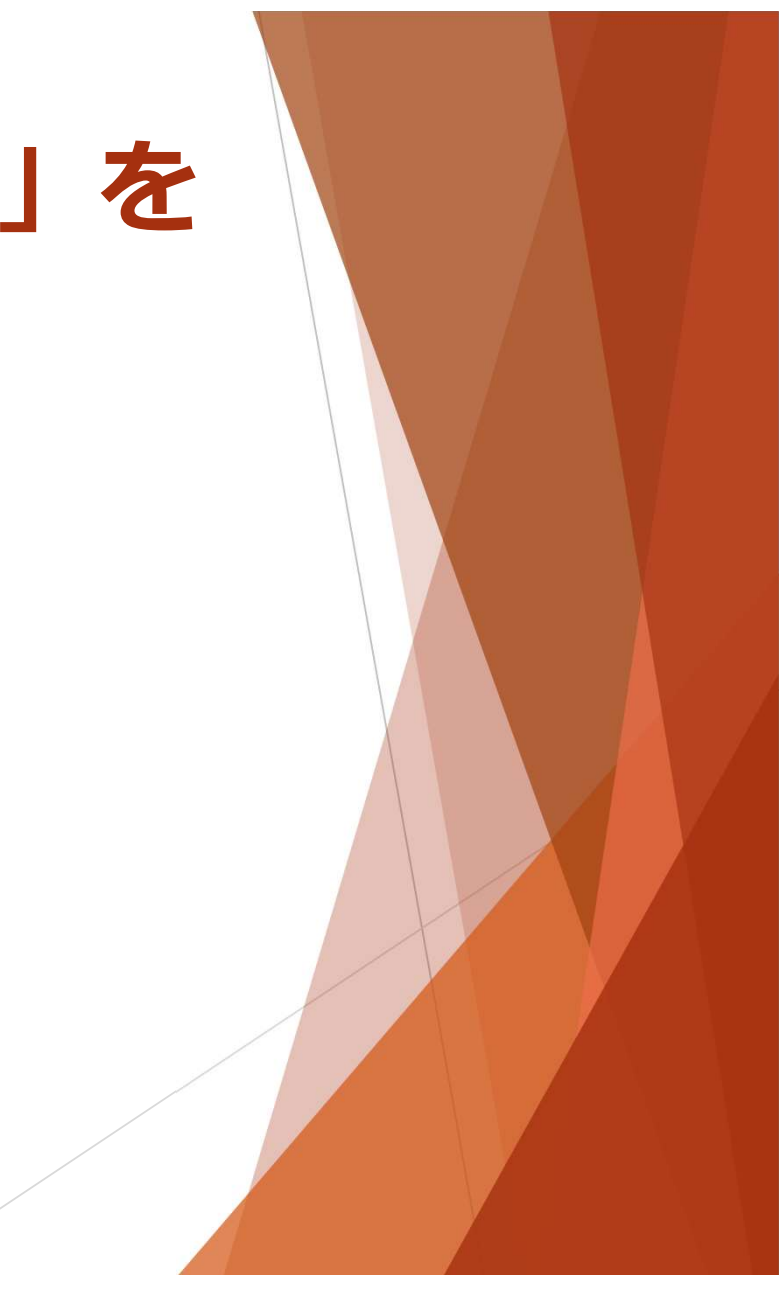

# 手順4 園のメールアドレスを入力

| (                                                             | メール認証して予約 |        |
|---------------------------------------------------------------|-----------|--------|
| که <del>و سریه در م</del> یرد <del>ه در</del><br>example@exam |           | .201 🛤 |
|                                                               |           |        |
|                                                               | 確認メールを送昇  |        |

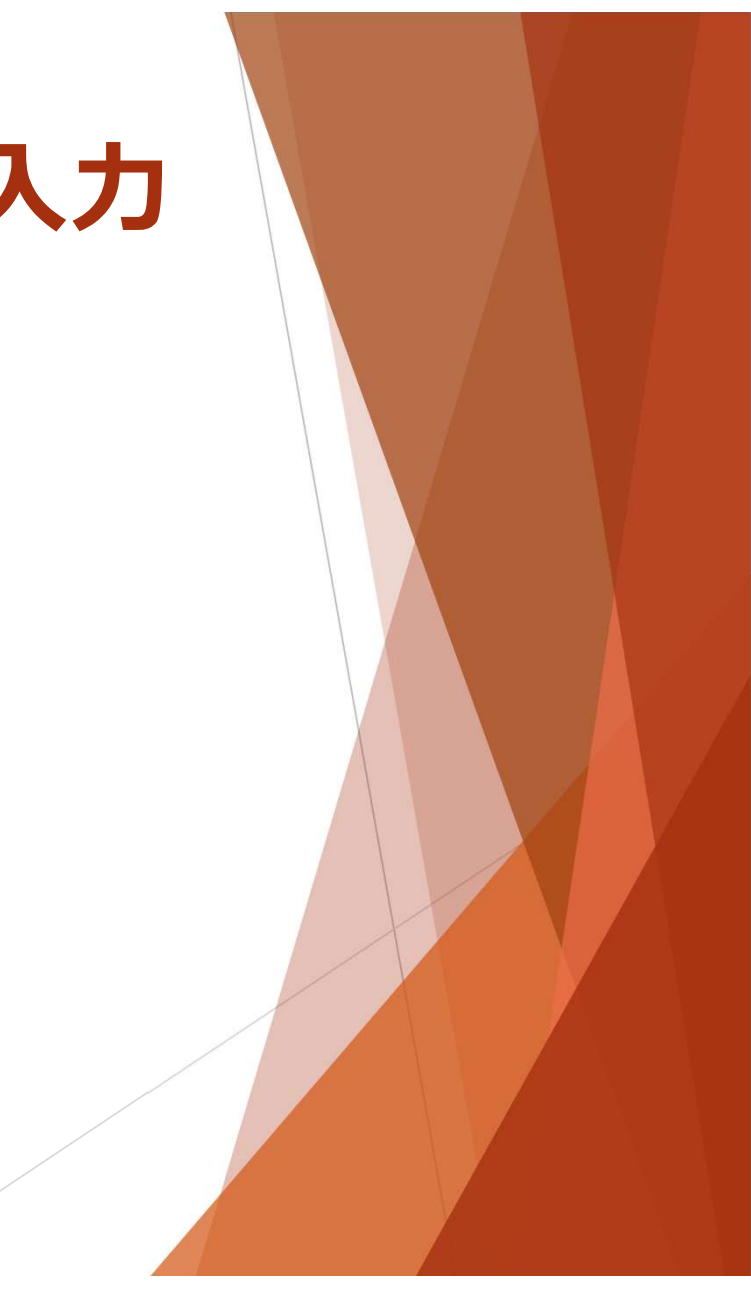

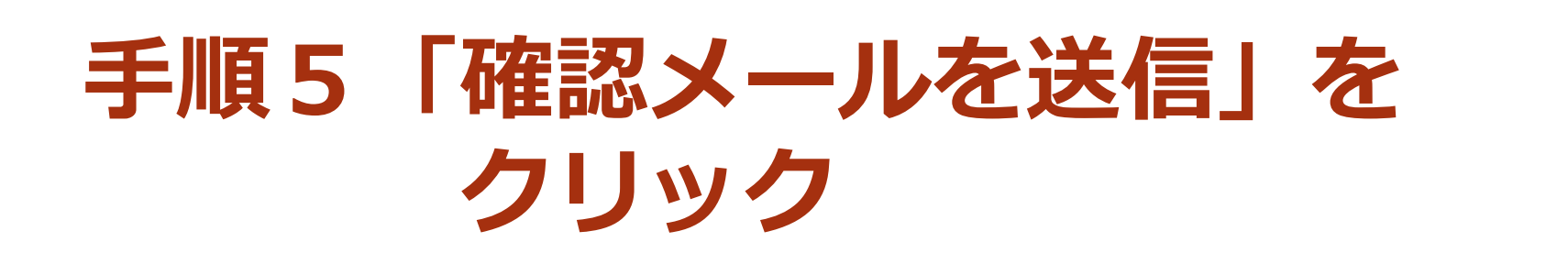

メール認証して予約

予約に利用するメールアドレスを入力してください 🛤

| alteria: | Separate and a second second second |  |
|----------|-------------------------------------|--|
|          | 確認メールを送信                            |  |

# 手順6 届いたメールのURLに アクセス

【船橋市】メールアドレスをご確認ください(幼児交通安全教室予約(令和7年10月~令和8年3月実施分))

差出人 : 🔄 noreply@ (1) ( 参照/登録)

送價日時 : 2024年12月24日 (火) 09:14

to : Bana and a substantia

N下の山口をカリックして メールマドレフの認証を享てしてください

ttps://www.www.www.www.www.www.www.www.www.

▼ 認証の有効期限が過ぎた場合

確認用URLは 30 分間有効です。有効期限が過ぎた場合には、お手数ですが再度操作を行ってください。

※ 本メールは送信専用アドレスからお送りしています。ご返信いただいても受信できかねます。
 ※ 本予約サービスは、株式会社グラファーが船橋市公式サービスとして運営しています。
 ※ ご不明点やご質問は、船橋市で受け付けています。船橋市まで直接お問い合わせください。

株式会社グラファー

Copyright © Graffer, Inc.

# 手順7 予約情報を入力する

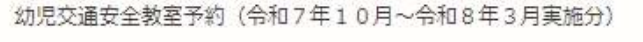

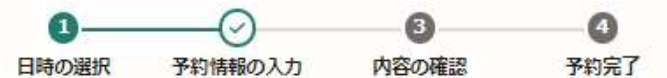

### 予約情報の入力

### 予約日時

2025/10/9(木) 10:30~12:00

### 予約者の情報

### 予約者名 🛤

例) 船橋 太郎

### 園名 💩

例)ふなばし保育園

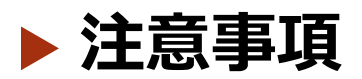

入力項目は13項目あります。 例を参考に入力してください。

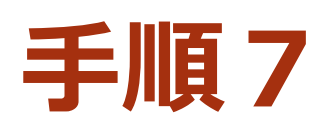

# 手順7「利用規約に同意する」の ☑をクリック

| 教全參加 才正人致 🔹 | 訙 | 室参 | 加予 | 定ノ | 数 | 1 |
|-------------|---|----|----|----|---|---|
|-------------|---|----|----|----|---|---|

### その他連絡事項がありましたらご入力ください。 ###

例) 駐車場はありませんが、徒歩30秒の場所にコインパーキングが あります。

0/400

利用規約 🖸 に同意して、内容の確認に進んでください。

用規約に同意する

| $\left[ \right]$ | 日時選択画面に戻る |
|------------------|-----------|

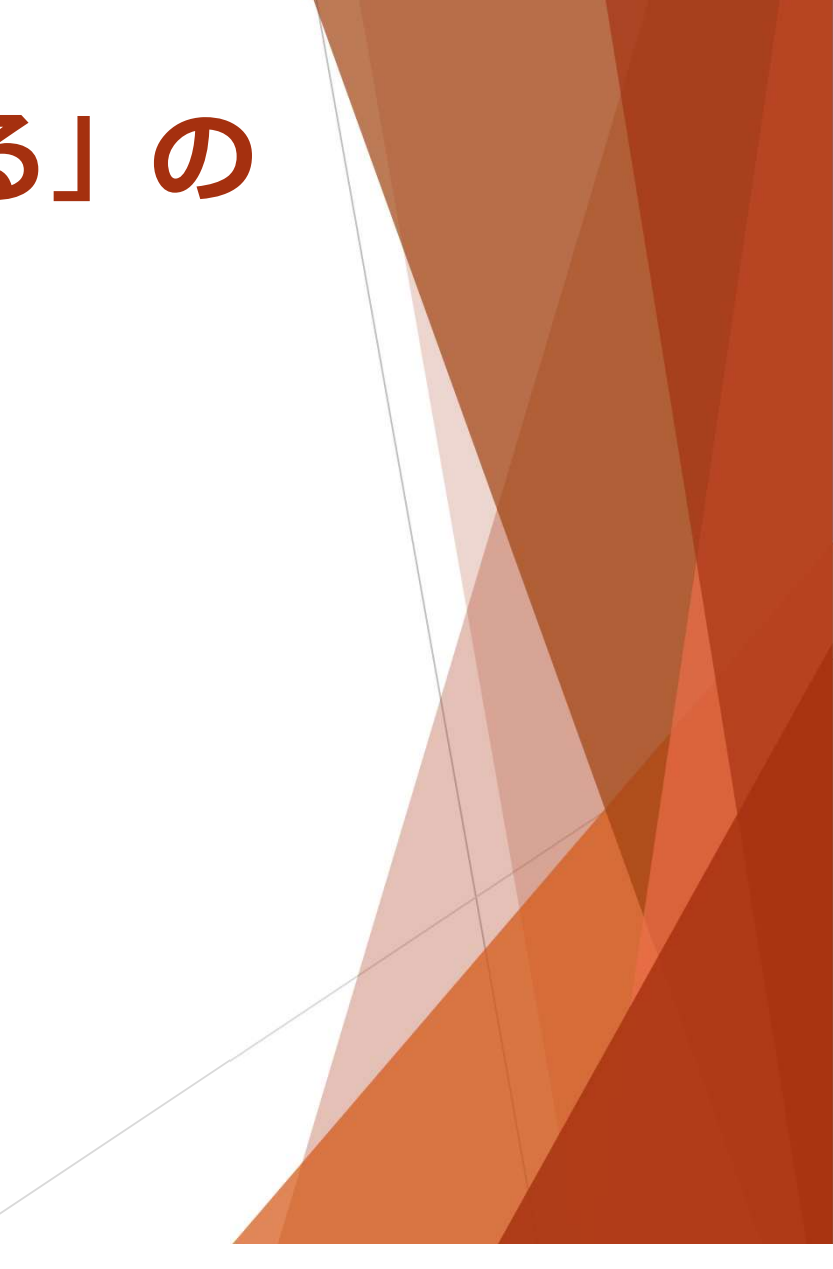

# 手順6 「確認へ進む」をクリック

その他連絡事項がありましたらご入力ください。

園専用の駐車場はありませんが、園の隣にコインパーキングがあります。※□□船橋市役所第一駐車場

46/400

利用規約 [2] に同意して、内容の確認に進んでください。

| ✓ 利用規約に同意で | ିର <i>ଭା</i> ଷ |
|------------|----------------|
| [          | 確認に進む          |

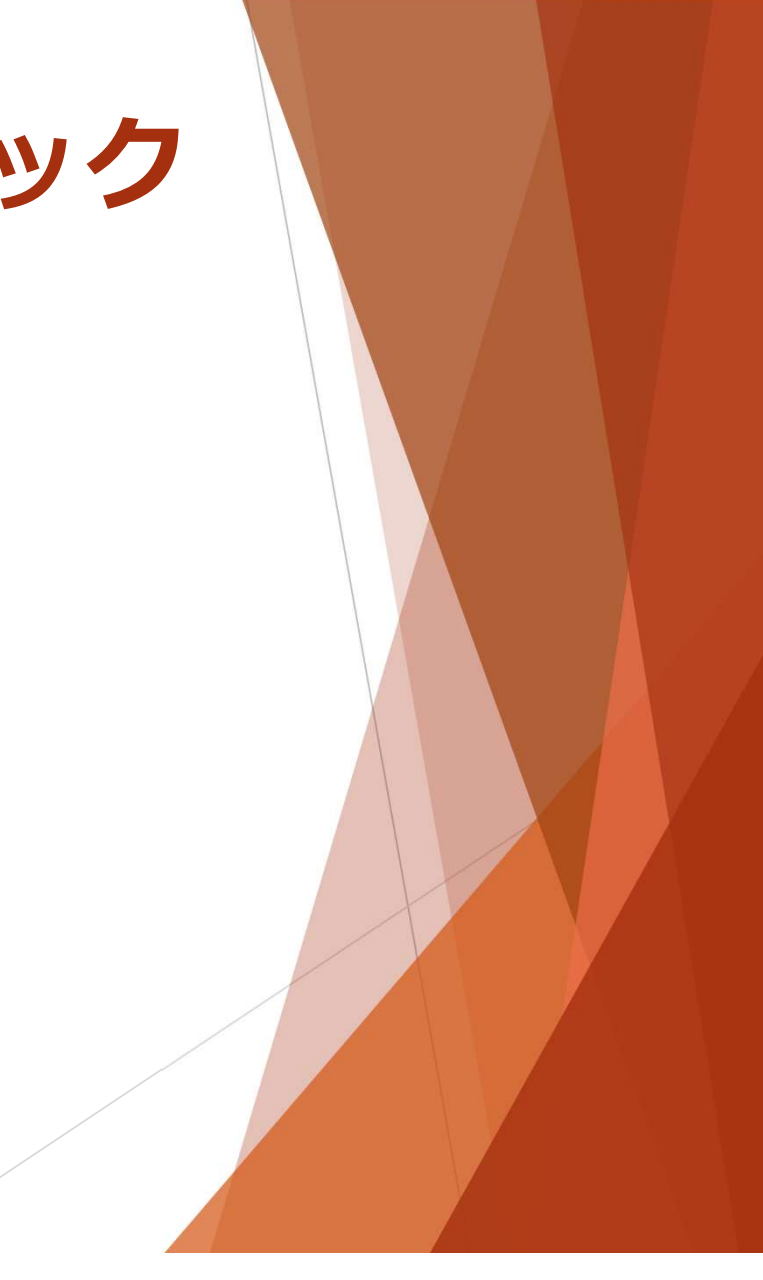

# 手順7 内容に誤りがないか確認し、 ページの下部にある 「予約を確定する」をクリック

その他連絡事項がありましたらご入力ください。

■専用の駐車場はありませんが、国の隣にコインパーキングがあります。※□□船橋市役所第一駐車場

| 予約を確定すると  | alternet physics | 宛に予約完了メ |
|-----------|------------------|---------|
| ールが送られます。 |                  |         |

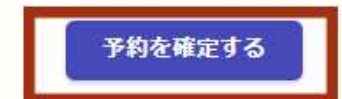

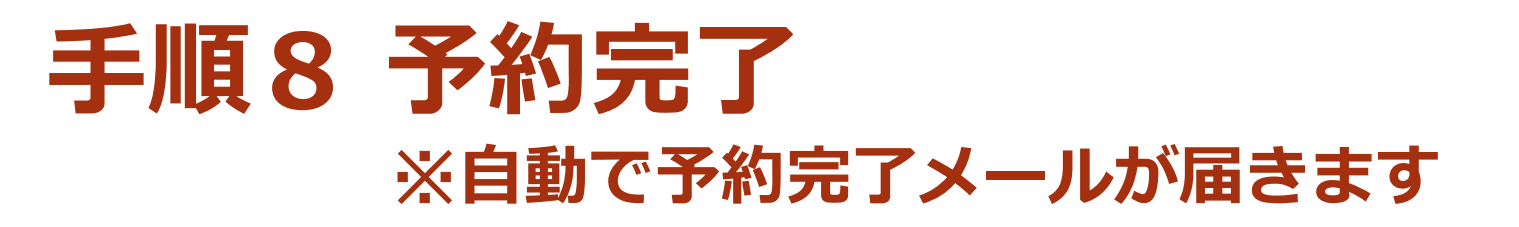

【船橋市】令和7年度交通安全教室の実施について(幼児交通安全教室予約(令和7年4月~令和7年9月実施分))

| 憲出人  | 4   | 回 noreply()()()()()()()()()()()()()()()()()()() |  |
|------|-----|-------------------------------------------------|--|
| 透信日時 | 1.2 | 2024年12月27日(金) 09:55                            |  |

To : parado by beautining to

### 10 (B)

令和7年度交通安全教室の実施について、下記のとおり決定しましたので、お知らせいたします。

■ 予約日時

2024/12/28 13:00

#### 予約の詳細

以下の予約詳細ページから、予約の詳細のご確認や、キャンセル・安要が行えます。 ttps:// ※システム上での変要・キャンセルは予約受付期間終了後編切予定です。受付期間外の変更・キャンセルを希望する場合は、船橋市市民生活部市民安全推進課にご連絡ください。 電話:047-436-2292 メール:shian@city.funabashi.lg.jp

■その他注意事項 実施日の10日前ごろに、船橋市交通安全指導員より、打ち合わせのご連絡をいたします。

船橋市市民生活部市民安全推進課具 (提当 交通安全係 横山)

※本メールは送信専用アドレスからお送りしています。ご返信いただいても受信できかねます。
※本予約サービスは、株式会社グラファーが船橋市公式サービスとして運営しています。
※ご不明点やご質問は、船橋市で受け付けています。船橋市まで直接お問い合わせください。

株式会社グラファー

Copyright © Graffer, Inc.

# 以上で予約完了です! ありがとうございました!

※予約のキャンセルや変更をする方は 次ページ以降を確認してください。

# 「予約のキャンセル」について

# 手順1 予約完了メールの URLにアクセス

【船橋市】令和7年度交通安全教室の実施について(幼児交通安全教室予約(令和7年4月~令和7年9月実施分))

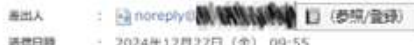

#### 18 (B) 15

To

令和7年度交通安全教室の実施について、下記のとおり決定しましたので、お知らせいたします。

■ 予約日時

2024/12/28 13:00

予約の詳細

以下の茶的詳細水上のから、茶師の詳細のご確認め、またいなり、菜園が行きます。

ttps://www.www.www.www.www.www.www.

※システム上での変更・キャンセルは予約受け期間除了夜球切予定です。受け期間外の変更・キャンセルを希望する場合は、船橋市市民生活部市民安全推進課にご連絡ください。 電話:047-436-2292

メール: shian@city.funabashi.lg.jp

その他注意準導 実施日の10日前ごろに、船橋市交通安全指導員より、打ち合わせのご連絡をいたします。

船橋市市民生活部市民安全推進課具 (担当 交通安全係 横山)

※ 本メールは送信専用アドレスからお送りしています。ご返信いただいても受信できかねます。
※ 本予約サービスは、株式会社グラファーが船橋市公式サービスとして運営しています。
※ ご不明点やご質問は、船橋市で受け付けています。船橋市まで直接お聞い合わせください。

株式会社グラファー

Copyright © Graffer, Inc.

# 手順2 予約に利用した メールアドレスを入力

### 予約詳細

この予約の表示にはメール認証が必要です。送信される確認用URLから予約をご確認ください。

| example@example.com |     |
|---------------------|-----|
|                     | 219 |
|                     |     |
|                     |     |
|                     |     |
|                     |     |

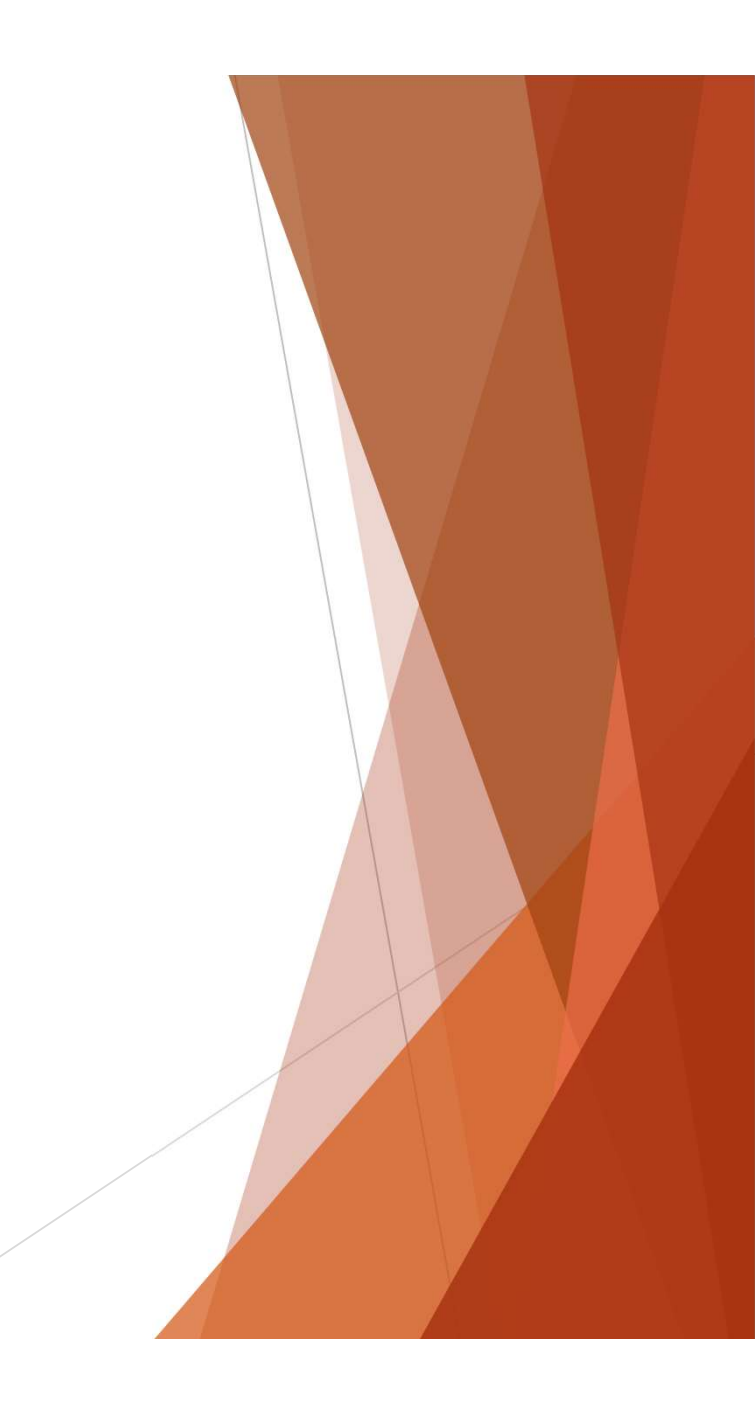

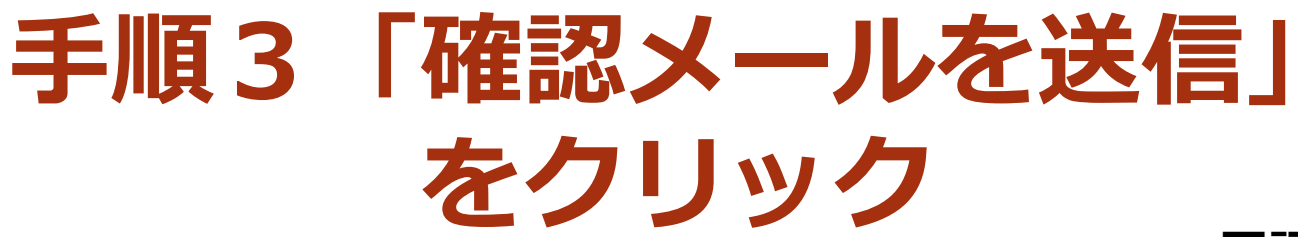

### 下記の画面に変わります

### 予約詳細

この予約の表示にはメール認証が必要です。送信される確認用URLから予約をご確認ください。

| example@example.com | 0           |
|---------------------|-------------|
| メールアドレスをスカレアイだ      | <b>Ż</b> () |
| 韓認メールを送信            |             |
|                     |             |

### 予約詳細

この予約の表示にはメール認証が必要です。送信される確認用URLから予約をご確認ください。

 メールを確認し、記載のURLより予約を進めてください。
 メールが届かない場合は、メールアドレスに誤りがないか、または
 迷惑フォルダやスパムフォルダ等に振り分けられていないかご確認 ください。

# 手順4 メールアドレス確認メールの URLをクリック

【船橋市】メールアドレスをご確認ください(幼児交通安全教室予約(令和7年10月~令和8年3月実施分))

E出人 : noreply() (の (本語)) ( ( #照/登録))

送偿目時 : 2024年12月25日(水) 14:56

To : Dis Balance State

以下のURLをクリックして、メールアドレスの認証を充了してください。 ttps

▼ 認証の有効期限が過ぎた場合 確認用URLは 30 分間有効です。有効期間が過ぎた場合には、お手数ですが再度操作を行ってください。

※ 本メールは送信専用アドレスからお送りしています。ご返信いただいても受信できかねます。
※ 本予約サービスは、株式会社グラファーが船橋市公式サービスとして運営しています。
※ ご不明点やご質問は、船橋市で受け付けています。船橋市まで直接お問い合わせください。

株式会社グラファー

Copyright © Graffer, Inc.

本メールはセキュリティ対策のため、デジタル行政推進課において以下の処理を行っています。 処理前の原本メールについては、メール無害化システムで確認できます。

〇本文中に記載されたURLの先頭文字を削除

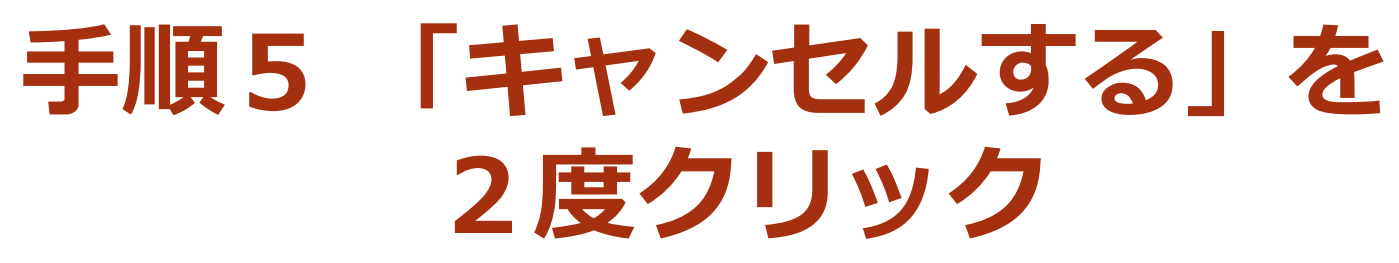

実施場所

### 下記の画面に変わりますので

キャンセルする

 $\times$ 

### こちらも「キャンセルする」をクリック

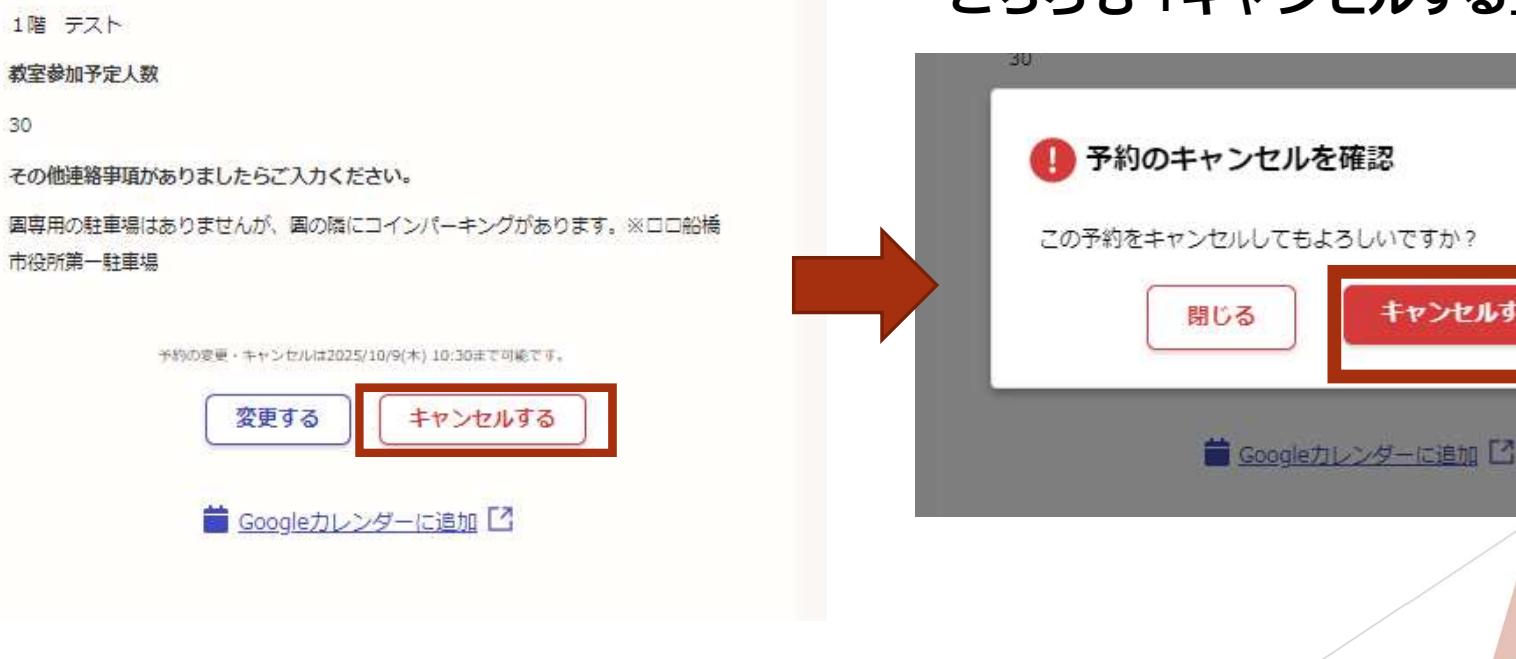

## 手順6 キャンセル完了 ※自動で完了メールが届きます

【船橋市】予約をキャンセルしました(幼児交通安全教室予約(令和7年10月~令和8年3月実施分))

| 差出人 | : Moreply                                                                                                    | AD TRACES STORE                                                                                                 | □ (参照/登録) |
|-----|----------------------------------------------------------------------------------------------------|----------------------------------------------------------------------------------------------------|-----------|
|     | The second second second second second second second second second second second second second second second se | the second second second second second second second second second second second second second second second se |           |

- 送信日時 : 2024年12月25日(水) 14:59
- To : State to the state of the

「船橋市 幼児交通安全教室予約(令和7年10月~令和8年3月実施分)」の予約をキャンセルしました。 以下の予約詳細ページより、キャンセルした予約の内容をご確認いただくことができます。

ttps:// web wile year agent and a second a part of a black a start of

※ 本メールは送信専用アドレスからお送りしています。ご返信いただいても受信できかねます。
※ 本予約サービスは、株式会社グラファーが船橋市公式サービスとして運営しています。
※ ご不明点やご質問は、船橋市で受け付けています。船橋市まで直接お問い合わせください。

株式会社グラファー

Copyright © Graffer, Inc.

# 「予約の変更」について

# 手順1 予約完了メールの URLにアクセス

【船橋市】令和7年度交通安全教室の実施について(幼児交通安全教室予約(令和7年4月~令和7年9月実施分))

| #出入 : Minorephy UM/ WWW MAR LD (参照/) | 意味り |
|--------------------------------------|-----|
|--------------------------------------|-----|

### **3** (8) (5

令和7年度交通安全教室の実施について、下記のとおり決定しましたので、お知らせいたします。

予約日時
 2024/12/28 13:00

予約の詳細 以下の予約詳細ページから、予約の詳細のご確認や、キャンセル・変更が行えます。 (105://)

こう、支付機器外の変更・キャンセルを希望する場合は、船橋市市民生活部市民安全推進課にご連絡ください。

電話:047-436-2292 メール:shian@city.funabashi.lg.jp

■その他注意準導 実施日の10日前ごろに、船桶市交通安全指導員より、打ち合わせのご連絡をいたします。

船橋市市民生活部市民安全推進課具

(担当 交通安全係 横山)

※ 本メールは送信専用アドレスからお送りしています。ご返信いただいても受信できかねます。
※ 本予約サービスは、株式会社グラファーが船橋市公式サービスとして運営しています。
※ ご不明点やご質問は、船橋市で受け付けています。船橋市まで直接お聞い合わせください。

株式会社グラファー

Copyright © Graffer, Inc.

# 手順2 予約に利用した メールアドレスを入力

### 予約詳細

この予約の表示にはメール認証が必要です。送信される確認用URLから予約をご確認ください。

| example@example.com |     |
|---------------------|-----|
|                     | 219 |
|                     |     |
|                     |     |
|                     |     |
|                     |     |

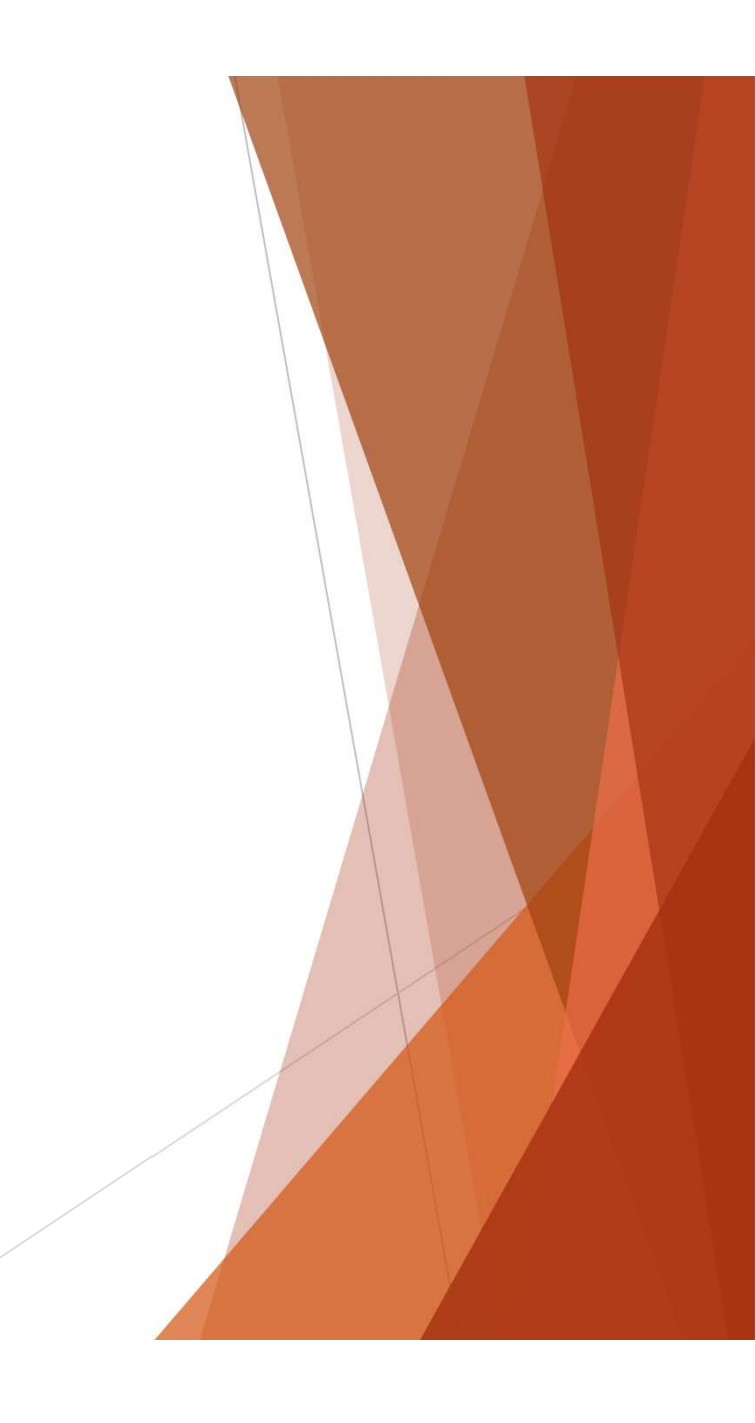

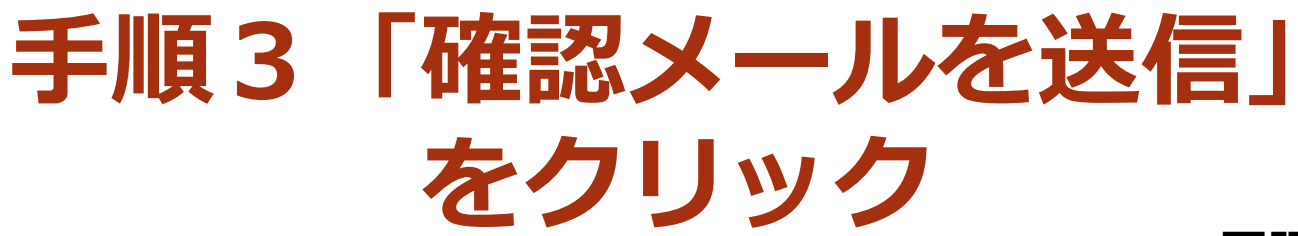

### 下記の画面に変わります

### 予約詳細

この予約の表示にはメール認証が必要です。送信される確認用URLから予約をご確認ください。

| example@example.com | 0            |
|---------------------|--------------|
| メールアドレスをスカレアイだ      | <b>2</b> (1) |
| 韓認メールを送信            |              |
|                     | e            |

### 予約詳細

この予約の表示にはメール認証が必要です。送信される確認用URLから予約をご確認ください。

 メールを確認し、記載のURLより予約を進めてください。
 メールが届かない場合は、メールアドレスに誤りがないか、または
 迷惑フォルダやスパムフォルダ等に振り分けられていないかご確認 ください。

# 手順4 メールアドレス確認メールの URLをクリック

【船橋市】メールアドレスをご確認ください(幼児交通安全教室予約(令和7年10月~令和8年3月実施分))

差出人 : → noreply () (参照/登録)

送偿目時 : 2024年12月25日 (水) 14:56

To : ING SOLA SAMAGE

以下のURLをクリックして、メールアドレスの認証を完了してください。 ttps

▼ 認証の有効期限が過ぎた場合 確認用URLは 30 分間有効です。有効期限が過ぎた場合には、お手数ですが再度操作を行ってください。

※本メールは送信専用アドレスからお送りしています。ご返信いただいても受信できかねます。
※本予約サービスは、株式会社グラファーが船橋市公式サービスとして運営しています。
※ご不明点やご質問は、船橋市で受け付けています。船橋市まで直接お問い合わせください。

株式会社グラファー

Copyright © Graffer, Inc.

本メールはセキュリティ対策のため、デジタル行政推進課において以下の処理を行っています。 処理前の原本メールについては、メール無害化システムで確認できます。

〇本文中に記載されたURLの先頭文字を削除

# 手順5 下の方までスクロールし ページの下部にある 「変更する」をクリック

#### 実施場所

1階 テスト

教室参加予定人数

30

その他連絡事項がありましたらご入力ください。

国専用の駐車場はありませんが、圏の隣にコインパーキングがあります。※ロロ船橋市役所第一駐車場

予約の変更・キャンセルは2025/10/9(木) 10:30まで可能です。

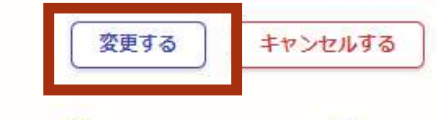

iii Googleカレンダーに追加 🖸

# 手順6 予約内容を修正し ページの下部にある 「確認に進む」をクリック

| テスト |            |      |
|-----|------------|------|
|     | 確認に進む      | 3/40 |
|     | く日時選択画面に戻る |      |

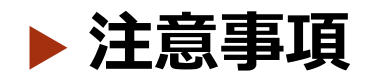

日付を変更する場合は、 「<日時選択画面に戻る」をクリックし 変更を希望する日を選択してください。

# 手順 7 ページの下部にある 「予約を変更する」を クリック

| = | etter. | HE |   |  |
|---|--------|----|---|--|
| 天 | 08     | 5  | Л |  |

1階 テスト

教室参加予定人数

50

その他連絡事項がありましたらご入力ください。

テスト

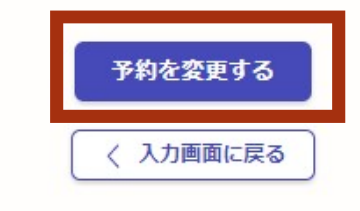

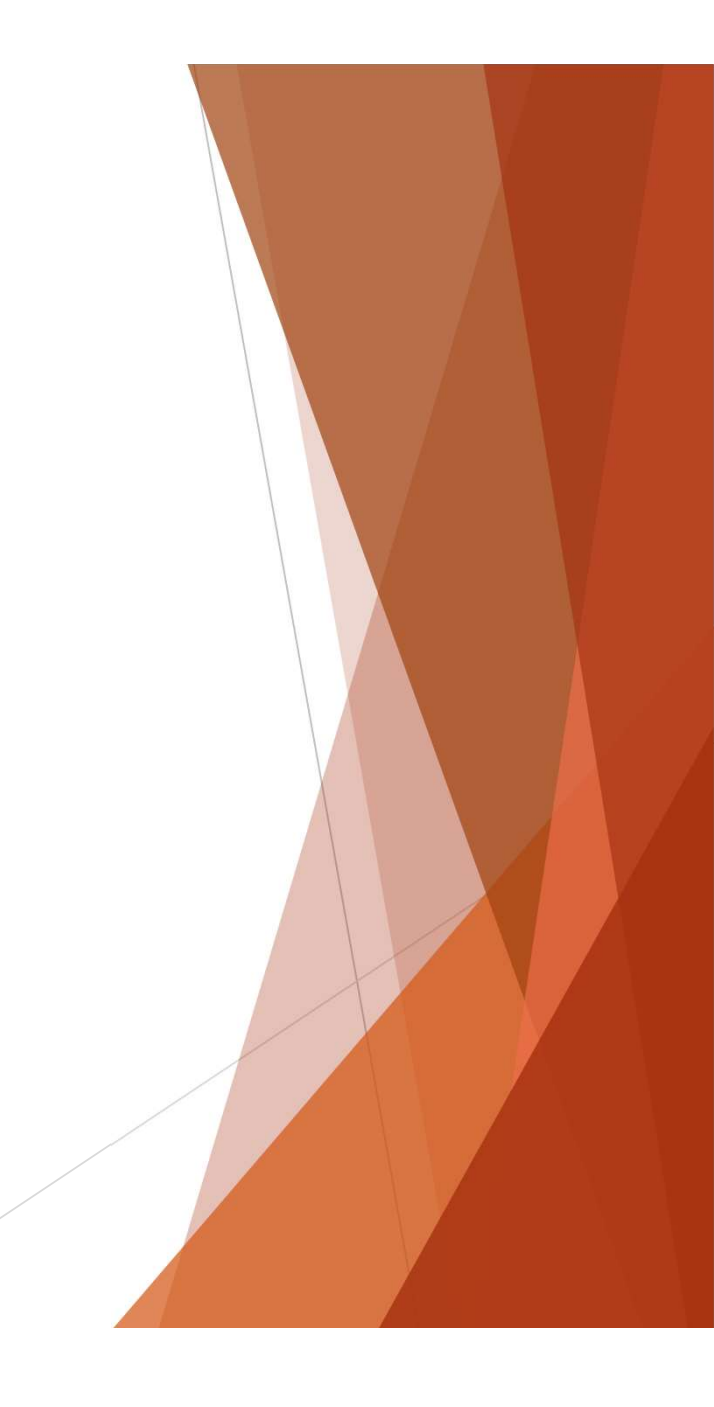

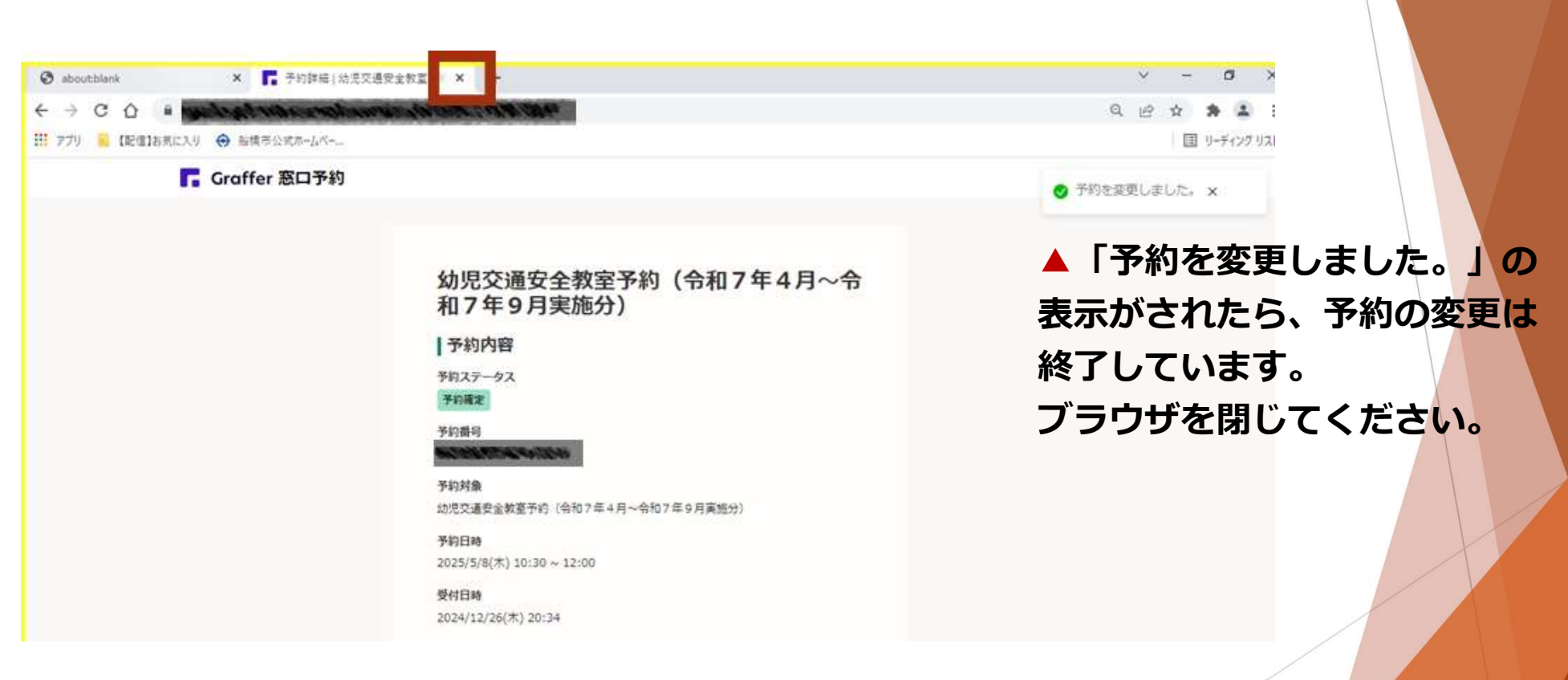

## 手順8 ブラウザを閉じる

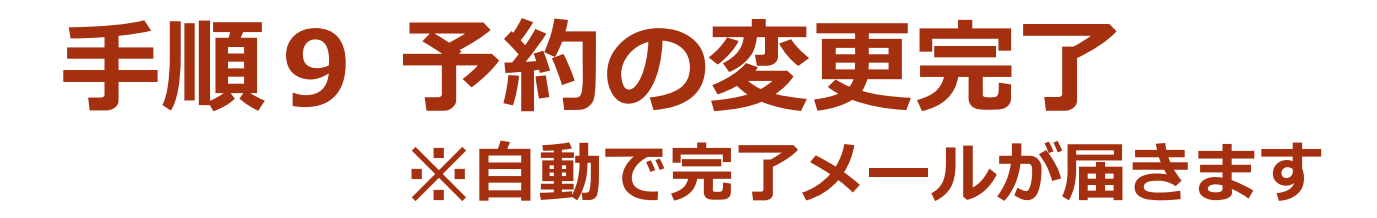

【船橋市】予約を変更しました(幼児交通安全教室予約(令和7年10月~令和8年3月実施分))

| 差出人        | : noreply@                                                       | (姜照/登録) |
|------------|------------------------------------------------------------------|---------|
| 送信日時<br>To | : 2024年12月25日(水) 15:10<br>: ···································· |         |

「船橋市 幼児交通安全教室予約(令和7年10月~令和8年3月実施分)」の予約を変更しました。 以下の予約詳細ページより、変更後の予約の内容をご確認いただくことができます。

ttps:// a far is g a second as a second second life with the ball of a

※本メールは送信専用アドレスからお送りしています。ご返信いただいても受信できかねます。
※本予約サービスは、株式会社グラファーが船橋市公式サービスとして運営しています。
※ご不明点やご質問は、船橋市で受け付けています。船橋市まで直接お問い合わせください。

株式会社グラファー

Copyright © Graffer, Inc.